# Insta360 X3 Skrócona instrukcja obsługi

# 1 Opis produktu

Insta360 X3 to następna generacja najlepiej sprzedającej się kamery akcji 360 na świecie. Dzięki nagrywaniu 360° i oprogramowaniu opartemu na sztucznej inteligencji, Insta360 X3 jest najlepszym aparatem kieszonkowym. X3 sprawia, że rejestrowanie i dzielenie się swoim życiem jest łatwe i, co najważniejsze, przyjemne.

# 2 Opis elementów ekranu

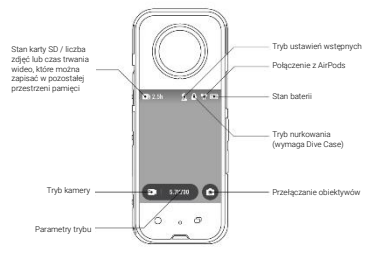

Dotykając ekranu, można osiągnąć następujące rzeczy:

- Stuknij ikonę Przełączania Obiektywów w prawym dolnym rogu, aby przełączyć obiektyw w tryb 360 lub Pojedynczy obiektyw,
- W trybie 360 naciśnij i przytrzymaj ekran dotykowy, aby przejść do podglądu 360°, a następnie przesuń palcem, aby dostosować kąt widzenia,
- Stuknij ikonę trybu robienia zdjęć poniżej, aby przełączyć tryb robienia zdjęć,
- Dotknij Parametrów Trybu, aby ustawić

rozdzielczość i liczbę klatek na sekundę; w trybie zdjęć można ustawić rozdzielczość i odliczanie czasu fotografowania; w trybie wideo można ustawić rozdzielczość, liczbę klatek na sekundę i inne parametry.

Przesuwając ekran, można osiągnąć następujące rzeczy:

- Przesuń palcem w dół od góry ekranu, aby otworzyć menu skrótów,
- Przesuń palcem w lewo lub w prawo na środku ekranu, aby przełączyć tryby fotografowania,
- Przesuń palcem w prawo od lewej krawędzi ekranu, aby wejść do albumu,
- Przesuń palcem w lewo od prawej krawędzi ekranu, aby ustawić parametry, takie jak ISO i balans bieli.

### 3 Menu skrótów ekranowych

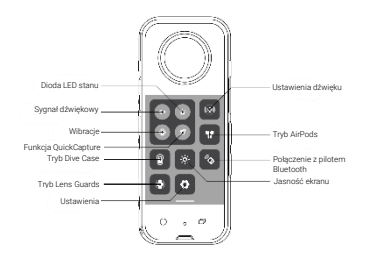

### Dostosowanie parametrów fotografowania oraz nagrywania

Parametry fotografowania / nagrywania można ustawić w następujący sposób:

Dotknij parametrów fotografowania / nagrywania, aby ustawić:

- w trybie zdjęć można ustawić rozdzielczość i odliczanie czasu fotografowania;
- w trybie wideo można ustawić rozdzielczość, liczbę klatek na sekundę i inne parametry.

Przesuń palcem w lewo od prawej krawędzi ekranu, aby ustawić:

- w trybie fotograficznym można ustawić parametry takie jak kolor, balans bieli, ekspozycja;
- w trybie wideo można ustawić kolor, migawkę, ISO, balans bieli i inne parametry.

### 4 Status diody LED

| Stan kamery                              | Status diody<br>LED  |
|------------------------------------------|----------------------|
| Kamera jest włączona                     | Niebieski stały      |
| Tryb gotowości                           | Jasnoniebieski stały |
| Ładowanie (gdy kamera jest<br>wyłączona) | Czerwony stały       |
| W pełni naładowana bateria               | Dioda wyłączona      |
| Nagrywanie wideo                         | Czerwony migający    |
| Tryb dysku USB                           | Jasnoniebieski stały |
| Aktualizacja oprogramowania              | Niebieski migający   |
| Błąd pamięci                             | Żółty migający       |

## 5 Połączenie z telefonem

Podłącz X3 do telefonu za pomocą aplikacji Insta360, aby wyświetlić podgląd ujęcia, sterować fotografowaniem, odtwarzać nagrania i nie tylko.

- 1 Włącz Wi-Fi i Bluetooth w telefonie.
- 2 Włącz X3.
- Otwórz aplikację Insta360 i dotknij żółtej ikony aparatu u dołu strony.
- 4 Powinieneś zobaczyć swoją kamerę na liście. Domyślna nazwa Twojej kamery to "X3 \*\*\*\*\*\*\*, gdzie \*\*\*\*\*\* to sześć ostatnich cyfr numeru seryjnego kamery.
- 5 Jeśli łączysz się po raz pierwszy, w aplikacji pojawi się powiadomienie i będziesz musiał potwierdzić połączenie na ekranie dotykowym aparatu.
- 6 Jeśli powyższe instrukcje nie zadziałały, przejdź do ustawień Wi-Fi telefonu i wyszukaj kamerę X3. Stuknij, aby połączyć, a następnie wróć do aplikacji.

Po połączeniu będziesz mieć dostęp do następujących funkcji:

- Podgląd Wi-Fi
- Zdalne sterowanei kamerą
- Odtwarzanie, pobieranie i eksportowanie nagrań

Uwaga: efektywna odległość transmisji WiFi kamery (bez zakłóceń i przeszkód) wynosi 10 metrów. Efektywna odległość transmisji będzie się różnić w zależności od różnych warunków użytkowania.

# 6 Aktualizacja oprogramowania

#### Aktualizacja poprzez apliakcje Insta360:

Podłącz X3 do telefonu za pomocą aplikacji Insta360.

Gdy nadejdzie termin aktualizacji, aplikacja wyświetli powiadomienie o aktualizacji, a następnie kliknij "Download".

Po pobraniu postępuj zgodnie z instrukcjami wyświetlanymi na ekranie, aby ponownie połączyć się z X3 i przesłać oprogramowanie układowe.

Po przesłaniu X3 rozpocznie automatyczną aktualizację. Podczas aktualizacji diode LED będzie migać na niebiesko, a kamera automatycznie uruchomi się ponownie po zakończeniu aktualizacji.

Po zakończeniu wszystkich aktualizacji przesuń palcem wół na ekranie dotykowym X3, aby uzyskać dostęp do menu skrótów, a następnie przejdź do opcji [Ustawienia] > [Informacje o aparacie], aby sprawdzić wersję oprogramowania układowego.

### 7 Dalsze wsparcie

Aby poznać bardziej szczegółowe informacje odwiedź stronę:

https://onlinemanual.insta360.com/x3/enus/faq/specs

#### Importer:

#### GOCAM Sp. z o.o.

Adres: ul. Daszyńskiego 144, 44-100 Gliwice, Polska WWW: www.gocam.pl Email: info@gocam.pl

### Arashi Vision Inc.

Adres:11th Floor, Building 2, Jinitong Financial Center, Bao'an District, Shenzhen, Guangdong, China WW: www.insta360.com Tel: 400-833-4360 +1 800 6920 360 Email: service@insta360.com

### EC REP

Insta360 GmbH Ernst-Augustin-Str. 1a, 12489 Berlin, Germany +49 177 856 7813 cash.de@insta360.com PB.AAQ0102